| 「配達型弁当」キャンセルの手順 |                  |                                                                                                   |              |
|-----------------|------------------|---------------------------------------------------------------------------------------------------|--------------|
|                 | ▲先               | 月へ                                                                                                | 2021年09月     |
| 1               | (月)              | (火)                                                                                               | (水)<br>01    |
|                 |                  |                                                                                                   | <b>200</b>   |
|                 | 06               | 07                                                                                                | 08           |
|                 |                  |                                                                                                   |              |
|                 | 13               | 14                                                                                                | 15           |
|                 | 900 <del>0</del> | <b>*</b>                                                                                          | 0000         |
|                 | 20               | 21                                                                                                | 22           |
|                 | W                |                                                                                                   |              |
|                 | 11               | ₩<br><b>B</b><br><b>B</b><br><b>B</b><br><b>B</b><br><b>B</b><br><b>B</b><br><b>B</b><br><b>B</b> | <b>CO</b> DD |

マイページよりお弁当の写真が表示されているところ(キャンセルしたい日)
をクリック

★【キャンセル期限】2日前の16時 追加はできませんので、キャンセル日を間違え ないようご留意ください。

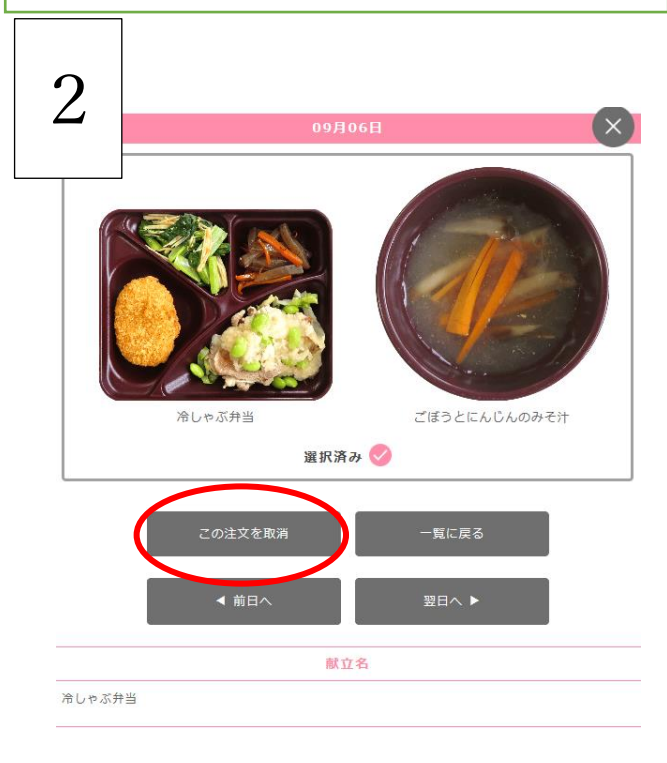

②「この注文を取消」ボタンをクリック

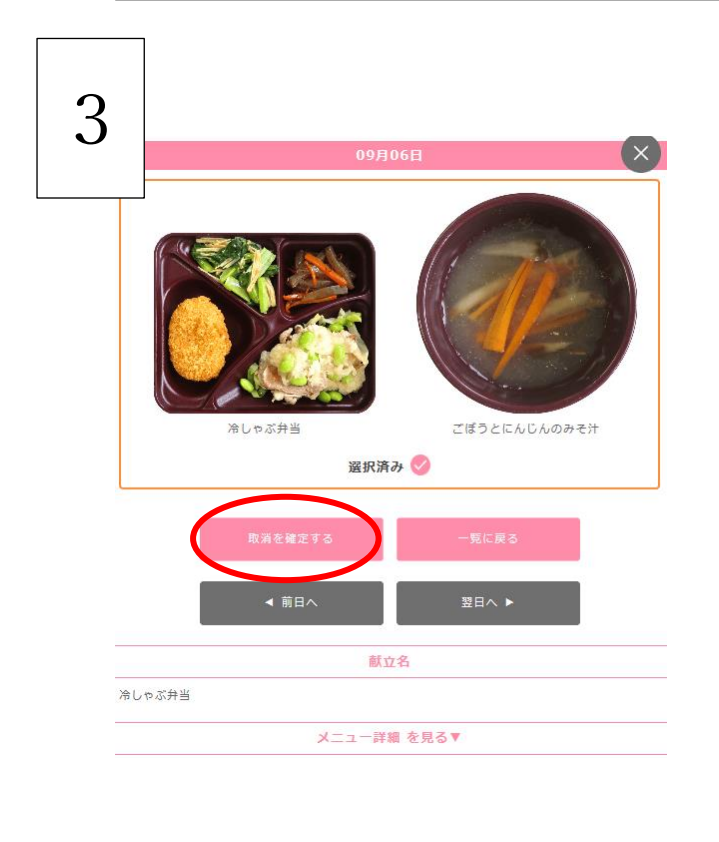

③「取消を確定する」ボタンをクリック

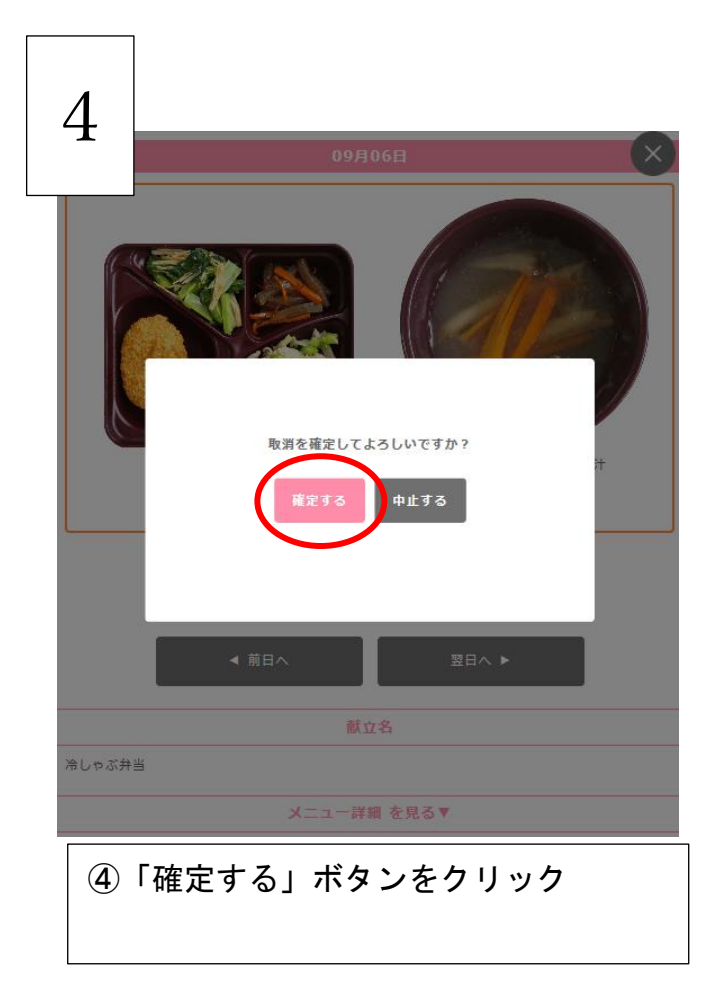